# يتلا يداحألا ثبلل IP ميجوت ءاطخأ فاشكتس Catalyst 6500/6000 تالوحم يف CEF نمضتت و Supervisor Engine 720 عم Series Switches امحالصإو Cisco IOS System Software

# المحتويات

المقدمة المتطلبات الأساسية المتطلبات المكونات المستخدمة الاصطلاحات <u>نظرة عامة على إعادة التوجيه السريع</u> جدول التجاور كيفية قراءة جدول fib والتجاور على RP أسلوب أستكشاف الأخطاء وإصلاحها دراسة الحالة 1: الاتصال بمضيف في شبكة متصلة مباشرة خطوات أستكشاف الأخطاء وإصلاحها <u>ملاحظات واستنتاجا</u>ت دراسة حالة 2: الاتصال بشبكة بعيدة خطوات أستكشاف الأخطاء واصلاحها ملاحظات واستنتاجات دراسة الحالة 3: موازنة الأحمال إلى عدة نقلات تالية خطوات أستكشاف الأخطاء وإصلاحها <u>دراسة الحالة 4: التوجيه الافتراضي</u> المسار الافتراضي موجود في جدول التوجيه لا يوجد مسار افتراضي في جدول التوجيه تلميحات أستكشاف المشكلات وإصلاحها الأخرى والمشكلات المعروفة بطاقات خطوط تستند إلى DFC تعطيل توجيه IP الفرق بين IP CEF و MLS CEF معلومات ذات صلة

## <u>المقدمة</u>

يعمل هذا المستند كدليل لاستكشاف أخطاء توجيه IP للبث الأحادي وإصلاحها على محولات Cisco Catalyst Supervisor Engine 720 مع Supervisor Engine 720، وبطاقة ميزة السياسة 3 (PFC3)، وبطاقة ميزة المحول متعدد الطبقات 3 (MSFC3). يتم إستخدام إعادة التوجيه السريع CEF) (Cisco Express Forwarding) لإجراء توجيه البث الأحادي على Supervisor Engine 720. لا يهم هذا وثيقة إلا ip تحشد على المادة حفازة 6000/6500 مفتاح مع مشرف محرك 720، MSFC3، MSFC3. هذا وثيقة ليس صالح لمادة حفازة 6000/6500 مع مشرف محرك 1 أو 1a، أو ل المتعدد طبقات مفتاح وحدة نمطية (MSM). هذا المستند صالح فقط للمحولات التي تشغل برنامج Cisco IOS® Software على Supervisor Engine (محرك المشرف). المستند غير صالح لبرنامج Cisco Catalyst OS (CatOS) system.

**ملاحظة:** يمكنك أيضا إستخدام هذا المستند لاستكشاف أخطاء توجيه IP للبث الأحادي وإصلاحها على محولات Catalyst 6500/6000 باستخدام Supervisor Engine 2 و MSFC2.

**ملاحظة:** يستخدم هذا المستند مصطلحات معالج التوجيه (RP) ومعالج المحول (SP) بدلا من MSFC و PFC، على التوالي.

# <u>المتطلبات الأساسية</u>

#### <u>المتطلبات</u>

لا توجد متطلبات خاصة لهذا المستند.

#### <u>المكونات المستخدمة</u>

لا يقتصر هذا المستند على إصدارات برامج ومكونات مادية معينة.

#### <u>الاصطلاحات</u>

راجع <u>اصطلاحات تلميحات Cisco التقنية للحصول على مزيد من المعلومات حول اصطلاحات المستندات.</u>

# <u>نظرة عامة على إعادة التوجيه السريع</u>

كانت CEF في الأصل تقنية تحويل برنامج Cisco IOS Software مصممة لتوجيه الحزم بشكل أسرع. يتميز برنامج إعادة التوجيه السريع (CEF) بأنه أكثر قابلية للتطوير من التحويل السريع. لا توجد حاجة لإرسال الحزمة الأولى لمعالجة التحويل. يستخدم المحول Catalyst 6500/6000 المزود بمحرك المشرف 720 آلية إعادة توجيه CEF المستندة إلى الأجهزة التي يتم تنفيذها على SP. تستخدم إعادة التوجيه السريع (CEF) بشكل رئيسي جدولين لتخزين المعلومات اللازمة للتوجيه:

- جدول قاعدة معلومات التوجيه (FIB)
  - جدول التجاور

يستخدم CEF FIB لاتخاذ قرارات تحويل تستند إلى بادئة وجهة IP. تنظر CEF إلى أطول مطابقة أولا. يشبه FIB نظريا جدول توجيه أو قاعدة معلومات. يحتفظ FIB بصورة متطابقة لمعلومات إعادة التوجيه التي يحتوي عليها جدول توجيه IP. عند حدوث تغييرات في التوجيه أو المخطط في الشبكة، يتم التحديث في جدول توجيه IP. يعكس FIB التغييرات. يحتفظ FIB بمعلومات عنوان الخطوة التالية على أساس المعلومات الموجودة في جدول توجيه IP. يعكس FIB إرتباط واحد إلى واحد بين إدخالات BIB وإدخالات جدول التوجيه، يحتوي BIB على جميع المسارات المعروفة. وهذا يقلل من الحاجة إلى صيانة ذاكرة التخزين المؤقت للمسار المقترنة بمسارات التحويل، مثل التحويل السريع والتبديل الأمثل. هناك دائما تطابق في FIB، ما إذا كانت المطابقة افتراضية أو حرف بدل.

#### <u>جدول التجاور</u>

يقال إن العقد في الشبكة متقابلة إذا كان بإمكانها الوصول إلى بعضها البعض باستخدام خطوة واحدة عبر طبقة إرتباط. بالإضافة إلى FIB، يستخدم CEF جداول التجاور لإعداد معلومات عنونة الطبقة 2 (L2). يحتفظ جدول التجاور بعناوين الخطوة التالية من المستوى الثاني لجميع إدخالات FIB. يحتوي إدخال FIB الكامل على مؤشر إلى موقع في جدول التجاور يحمل معلومات إعادة كتابة L2 للخطوة التالية للوصول إلى وجهة IP النهائية. in order for hardware CEF أن يعمل على المادة حفازة 6000/6500 مع مشرف محرك 720 نظام، ip cef يحتاج أن يركض على ال

## <u>كيفية قراءة جدول fib والتجاور على RP</u>

يجب أن يكون جدول FIB الخاص ب SP هو نفسه جدول FIB الموجود على RP. في RP، تخزن ذاكرة قابلة للتوجيه إلى المحتوى الثالث (TCAM) جميع بادئات IP في FIB. يقع نوع البادئات حسب طول القناع ويبدأ باستخدام القناع الأطول. لذلك أنت أول وجدت كل المدخلات مع قناع من 32، أي يكون المضيف مدخل. بعد ذلك، تجد كل المدخلات ذات طول قناع 31. تستمر حتى تصل إلى مدخل بطول قناع 0، والذي هو المدخل الافتراضي. تتم قراءة FIB بشكل تسلسلي، ويتم إستخدام الضربة الأولى كتطابق. تأمل في هذا النموذج من جدول FIB على RP

|                       | Cat6500-A# <b>show ip cef</b> |                    |
|-----------------------|-------------------------------|--------------------|
| Prefix                | Next Hop                      | Interface          |
| FastEthernet2/48      | 14.1.24.1                     | 0.0.0/0            |
|                       | receive                       | 0.0.0/32           |
| attached              | FastEthernet2/48              | 14.1.24.0/24       |
|                       | receive                       | 14.1.24.0/32       |
| FastEthernet2/48      | 14.1.24.1                     | 14.1.24.1/32       |
|                       | receive                       | 14.1.24.111/32     |
| FastEthernet2/48      | 14.1.24.179                   | 14.1.24.179/32     |
|                       | receive                       | 14.1.24.255/32     |
| attached              | TenGigabitEthernet6/1         | 100.100.100.0/24   |
|                       | receive                       | 100.100.100.0/32   |
| TenGigabitEthernet6/1 | 100.100.100.1                 | 100.100.100.1/32   |
|                       | receive                       | 100.100.100.2/32   |
|                       | receive                       | 100.100.100.255/32 |
| attached              | FastEthernet2/2               | 112.112.112.0/24   |
|                       | receive                       | 112.112.112.0/32   |
|                       | receive                       | 112.112.112.1/32   |
| FastEthernet2/2       | 112.112.112.2                 | 112.112.112.2/32   |
|                       | receive                       | 112.112.112.255/32 |
| attache               | ed EOBC0/0                    | 127.0.0/8          |
|                       | receive                       | 127.0.0.0/32       |
|                       | receive                       | 127.0.0.51/32      |
|                       | receive                       | 127.255.255.255/32 |
| Prefix                | Next Hop                      | Interface          |
| TenGigabitEthernet6/1 | 100.100.100.1                 | 222.222.222.0/24   |
| TenGigabitEthernet6/1 | 100.100.100.1                 | 223.223.223.1/32   |
|                       | drop                          | 224.0.0.0/4        |
|                       | receive                       | 224.0.0.0/24       |
|                       | receive                       | 255.255.255.255/32 |
|                       |                               |                    |

يتكون كل مدخل من هذه الحقول:

• — عنوان IP للوجهة أو شبكة IP الفرعية المعنية

- الخطوة التالية المقترنة بهذه قيم المحتملة هي:mSFC البادئة التي ترتبط بواجهات MSFCيحتوي هذا الإدخال على بادئة بقناع من 32 يماثل عنوان IP لواجهات الطبقة 3 (L3).—البادئة المقترنة بشبكة متصلةعنوان IP الإدخال على بالخطوة التالية IP الخاص بالخطوة التاليةdrop— يتم إسقاط جميع الحزم التي تطابق إدخالا .
  - interface— الواجهة الصادرة لعنوان IP ذلك الوجهة أو شبكة IP الفرعية

لعرض جدول التجاور الكامل، قم بإصدار هذا الأمر:

Cat6500-A#show adjacency TenGigabitEthernet 6/1 detail Protocol Interface Address (IP TenGigabitEthernet6/1 100.100.1(9) packets, 657278526 bytes 5570157 00D0022D3800 00D0048234000800

# أسلوب أستكشاف الأخطاء وإصلاحها

يقدم هذا القسم أمثلة وتفاصيل أستكشاف الأخطاء وإصلاحها. ولكن أولا، يلخص هذا قسم الأسلوب أن يتحرى موصولية أو reachability إلى عنوان IP خاص. تذكر أن جدول CEF على SP يعكس جدول CEF على RP. لذلك، يحتفظ SP بالمعلومات الصحيحة للوصول إلى عنوان IP فقط إذا كانت المعلومات المعروفة بواسطة RP صحيحة أيضا. لذلك تحتاج دائما إلى التحقق من هذه المعلومات.

#### <u>من موقع آر بي</u>

أكمل الخطوات التالية:

- 1. تحقق من صحة المعلومات الموجودة في توجيه IP على جدول RP.قم بإصدار الأمر show ip route والتحقق من أن الإخراج يحتوي على الخطوة التالية المتوقعة.ملاحظة: إذا قمت بإصدار الأمر show ip route x.x.x.x من أن الإخراج يحتوي على الخطوة التالية المتوقعة.ملاحظة: إذا قمت بإصدار الأمر show ip route x.x.x.x بدلا من ذلك، فلن تكون بحاجة إلى إستعراض جدول التوجيه الكامل.إذا لم يحتوي الإخراج على الخطوة التالية المتوقعة.ملاحظة الكامل.إذا قمت بإصدار الأمر show ip route x.x.x.x امن أن الإخراج يحتوي على الخطوة التالية المتوقعة.ملاحظة: إذا قمت بإصدار الأمر show ip route x.x.x.x المن أن الإخراج يحتوي على الخطوة التالية المتوقعة.ملاحظة الكامل.إذا لم يحتوي الإخراج على الخطوة التالية المتوقعة، فتحقق من التكوين الخاص بك وجيران بروتوكول التوجيه. قم أيضا بتنفيذ أي إجراءات أخرى لاستكشاف الأخطاء وإصلاحها تتعلق ببروتوكول التوجيه الذي تقوم بتشغيله.
- 2. دققت أن إما الخطوة تالي أو، ل شبكة يربط، الغاية نهائي يتلقى يصح، حل عنوان بروتوكول (ARP) مدخل على ال RP.قم بإصدار الأمر show ip arp next\_hop\_ip\_address. تحقق من دقة وضوح إدخال ARP ومن إحتواء الإدخال على عنوان MAC الصحيح.إذا كان عنوان MAC غير صحيح، تحتاج إلى التحقق مما إذا كان جهاز آخر و معن الإدخال على عنوان MAC الصحيح.إذا كان عنوان MAC غير صحيح، تحتاج إلى التحقق مما إذا كان جهاز آخر يمتلك عنوان IP هذا. أخيرا، يحتاج أنت أن يتتبع المفتاح مستوى على الميناء أن يربط الأداة أن يملك ال آخر يمتلك عنوان IM ما الصحيح.إذا كان عنوان MAC غير صحيح، تحتاج إلى التحقق مما إذا كان جهاز آخر يمتلك عنوان IP هذا. أخيرا، يحتاج أنت أن يتتبع المفتاح مستوى على الميناء أن يربط الأداة أن يملك ال آخر يمتلك عنوان IP هذا. أخيرا، يحتاج أنت أن يتتبع المفتاح مستوى على الميناء أن يربط الأداة أن يملك ال آخر يمتلك عنوان IP هذا. أخيرا، يحتاج أنت أن يتتبع المفتاح مستوى على الميناء أن يربط الأداة أن يملك ال آخر يمتلك عنوان IP هذا. أخيرا، يحتاج أنت أن يتتبع المفتاح مستوى على الميناء أن يربط الأداة أن يملك ال آخر يمتلك عنوان IP هذا. أخيرا، يحتاج أنت أن يتبع المفتاح مستوى على الميناء أن يربط الأداة أن يملك ال آخر يمتلك عنوان. يشير إدخال ARP غير مكتمل إلى أن RP لم يستلم أي ردود من ذلك المضيف. تحقق من أن المضيف قيد التشغيل. أنت يستطيع استعملت sniffer على المضيف أن يرى إن يحصل المضيف ال ARP رد ويجيب بشكل صحيح.
- 3. تحقق من أن جدول CEF على RP يحتوي على المعلومات الصحيحة وأن التجاور تم حله.أكمل الخطوات التالية:قم بإصدار الأمر show ip cef *destination\_network* للتحقق من تطابق الخطوة التالية في جدول CEF مع الخطوة التالية في جدول توجيه IP.هذه هي الخطوة التالية من الخطوة 1 من هذا القسم.قم بإصدار **تفاصيل عرض التجاور | بدء الأمر next\_hop\_ip\_address للتحقق من صحة التجاور.**يجب أن يحتوي الإدخال على نفس عنوان MAC الخاص ب ARP كما هو الحال في الخطوة 2 من هذا القسم.

إن يزود خطوة 1 و 2 من هذا قسم نتائج صحيح، غير أن steps 3a أو 3b يفشل، أنت تواجه cisco ios برمجية CEF إصدار. لا يحتمل أن يكون هذا إصدار منصة خاص يرتبط بالمادة حفازة 6000/6500. يجب محاولة مسح جدول ARP وجدول توجيه IP.

#### <u>من موقع إس بي</u>

أكمل الخطوات التالية:

- 1. تحقق من صحة معلومات FIB التي تخزنها SP وتطابق المعلومات التي يخزنها جدول CEF على RP.**ملاحظة:** المعلومات الواردة في جدول إعادة التوجيه السريع من الخطوة 3 من قسم <u>إعادة التوجيه (RP</u>).قم بإصدار الأمر **show mis cef lookup** *destination\_ip\_network* **detail** وتحقق من وجود إدخال تجاور.إذا لم تكن المعلومات موجودة، توجد مشكلة في الاتصال بين RP و SP. تتعلق هذه المشكلة بوظائف منصة العمل Catalyst 6500/6000 المحددة. تحقق من عدم وجود خطأ معروف لإصدار برنامج Cisco IOS software المحدد الذي تشغله. قم بإصدار الأمر Cisco IOS software على بروتوكول RP من أجل إستعادة الإدخال الصحيح.
- 2. للتحقق من جدول التجاور على SP، قم بإصدار **الأمر upper}mac address بما أن العنوان أن أنت رأيت في** detail.دققت أن يحتوي المدخل على ال نفسه غاية {upper}mac address بما أن العنوان أن أنت رأيت في خطوة 2 و 3b من <u>ال من ال 7</u> قسم.إذا لم تتطابق التجاور في SP مع التجاور للخطوة التالية في الخطوة 3b، فربما تواجه مشكلة اتصال داخلي بين RP و SP. حاول مسح التجاور لاستعادة المعلومات الصحيحة.

## <u>دراسة الحالة 1: الاتصال بمضيف في شبكة متصلة مباشرة</u>

توفر هذه الحالة البسيطة دراسة عن الاتصال بين هذه الأجهزة المضيفة:

• المضيف A في الشبكة 24/112.112.112.0 مع عنوان IP بقيمة 112.112.1 • المضيف B في الشبكة 24/222.222.22.0 مع عنوان IP بقيمة 222.22.2 هذا هو تكوين RP ذي الصلة:

interface TenGigabitEthernet4/1
ip address 100.100.100.1 255.255.255.0

interface GigabitEthernet5/5 !

ip address 222.222.222.1 255.255.255.0

**ملاحظة هامة:** يقوم النظام الأساسي Catalyst 6500/6000 مع Supervisor Engine 720 و MSFC3 بتنفيذ التوجيه باستخدام CEF في الأجهزة. لا يوجد متطلبات تكوين ل CEF، ولا يمكنك تعطيل CEF على MSFC3.

## خطوات أستكشاف الأخطاء وإصلاحها

اتبع الإجراءات الواردة في قسم <u>طريقة أستكشاف الأخطاء وإصلاحها</u> في هذا المستند للتحقق من المسار للوصول إلى عنوان IP 222.222.222.2

```
1. للتحقق من جدول توجيه IP، قم بإصدار أي من هذين الأمرين:
                                                       Cat6500-B#show ip route 222.222.22.2
                                                          Routing entry for 222.222.0/24
                   (Known via "connected", distance 0, metric 0 (connected, via interface
                                                             Redistributing via eigrp 100
                                                                :Routing Descriptor Blocks
                                             directly connected, via GigabitEthernet5/5 *
                                          Route metric is 0, traffic share count is 1
                                                                                         او
                                            Cat6500-B#show ip route | include 222.222.22.0
                            С
                                 222.222.222.0/24 is directly connected, GigabitEthernet5/5
   في كلا من مخرجات الأوامر هذه، يمكنك أن ترى أن الوجهة في شبكة فرعية متصلة مباشرة. لذا لا يوجد أي ا
                                                                            خطوة تالية للوجهة.
تحقق من إدخال ARP على RP.في هذه الحالة، تحقق من وجود إدخال ARP لعنوان IP للوجهة. قم بإصدا3.
                                                                                    هذا الأمر:
                                                        Cat6500-B#show ip arp 222.222.22
                     Protocol Address
                                                Age (min) Hardware Addr
                                                                          Type
                                                                                 Interface
            Internet 222.222.222.2
                                             41 0011.5c85.85ff ARPA GigabitEthernet5/5
   3. تحقق من جدول إعادة التوجيه السريع (CEF) والتجاور على RP.للتحقق من جدول CEF، قم بإصدار هذا
                                                                                        الأمر:
                                                        Cat6500-B#show ip cef 222.222.22
                      version 10037, epoch 0, connected, cached adjacency ,222.222.2/32
                                                                              222.222.222.2
                                                                         packets, 0 bytes 0
                                    via 222.222.22.2, GigabitEthernet5/5, 0 dependencies
                                             next hop 222.222.22.2, GigabitEthernet5/5
                                                                  valid cached adjacency
يمكنك أن ترى أن هناك إدخال CEF صالح مع طول قناع 32. أيضا، يمكنك أن ترى أن هناك تجاور مخزن مؤقتا
                                               صالح للتحقق من جدول التجاور، قم بإصدار هذا الأمر:
                                      Cat6500-B#show adjacency detail | begin 222.222.22.2
```

GigabitEthernet5/5 **222.222.222.2**(7 (IP packets, 56762248 bytes 481036 00115C8585FF 00D0022D38000800 ARP 03:10:29 Epoch: 0 يوضح هذا الإخراج وجود تجاور. يظهر عنوان MAC للوجهة من التجاور نفس المعلومات مثل عنوان MAC في جدول ARP للخطوة 2 من هذا قسم. 4. تحقق، من وجهة نظر مزود الخدمة (SP)، من أن لديك إدخال CEF/FIB الصحيح.هناك إدخالان مثيران للاهتمام في FIB:إدخال لعنوان IP للوجهة، كما يوضح هذا الإخراج: Cat6500-B#show mls cef ip 222.222.222.2 detail Codes: M - mask entry, V - value entry, A - adjacency index, P - priority bit. D - full don't switch, m - load balancing modnumber, B - BGP Bucket sel V0 - Vlan 0,C0 - don't comp bit 0,V1 - Vlan 1,C1 - don't comp bit 1 RVTEN - RPF Vlan table enable, RVTSEL - RPF Vlan table select (Format: IPV4\_DA - (8 | xtag vpn pi cr recirc tos prefix (Format: IPV4\_SA - (9 | xtag vpn pi cr recirc prefix ): E | 1 FFF 0 0 0 0 255.255.255.255 M(90 0 0 0 0 ): 8 | 1 0 , V(90 222.222.222.2 (A:327680 , P:1, D:0, m:0 ( B:0 هذا الإدخال هو إدخال مضيف مع خطوة تالي معروفة بالفعل. في هذه الحالة، الخطوة التالية هي الوجهة نفسها.مدخل أن يماثل إلى الغاية شبكة، بما أن هذا إنتاج يبدي: Cat6500-B#show mls cef ip 222.222.222.0 detail Codes: M - mask entry, V - value entry, A - adjacency index, P - priority bit D - full don't switch, m - load balancing modnumber, B - BGP Bucket sel V0 - Vlan 0,C0 - don't comp bit 0,V1 - Vlan 1,C1 - don't comp bit 1 RVTEN - RPF Vlan table enable, RVTSEL - RPF Vlan table select (Format: IPV4\_DA - (8 | xtag vpn pi cr recirc tos prefix (Format: IPV4\_SA - (9 | xtag vpn pi cr recirc prefix ): E | 1 FFF 0 0 0 0 255.255.255.255 M(88 0 0 0 0 222.222.222.0 , V(88 ): 8 | 1 0 (A:13 ,P:1,D:0,m:0 ( B:0 M(3207 ): E | 1 FFF 0 0 0 0 255.255.255.0 , V(3207 ): 8 | 1 0 0 0 0 0 222.222.222.0 (A:14 , P:1, D:0, m:0 ( B:0 هذا الإدخال هو إدخال FIB متصل. تتم إعادة توجيه أي حزمة تصل إلى هذا الإدخال إلى RP للحصول على معالجة إضافية. تتضمن هذه المعالجة بشكل أساسي إرسال ARP وانتظار تحليل ARP.تذكر أنه يتم إستعراض FIB بشكل تسلسلي ويبدأ مع أطول طول قناع. لذلك إذا كان لديك إدخال لعنوان IP للوجهة ومدخل للشبكة الوجهة، يستخدم SP الإدخال الأول مع القناع 32. هذا الإدخال هو إدخال المضيف. لا يوجد إعتبار لإدخالات جدول FIB أقل تحديدا. وإذا لم يكن إدخال /32 موجودا، يستخدم مزود الخدمة المدخل الثاني، وهو الإدخال لشبكة الوجهة. كما لو كان هذا الإدخال إدخالا متصلا، فإن SP يعيد توجيه الحزمة إلى RP لمعالجتها مرة أخرى. يمكن ان يرسل RP طلب ARP لقناع الوجهة. عند إستلام الرد على بروتوكول حل العناوين (ARP)، يتم إكمال جدول ARP وجدول التجاور لذلك المضيف على RP. 5. عندما يكون لديك إدخال FIB الصحيح مع طول القناع 32، تحقق من أن التجاور يتم تعميمه بشكل صحيح لذلك ً المضيف.قم بإصدار هذا الأمر: Cat6500-B#show mls cef adjacency entry 327680 detail

**ملاحظة:** يتم تعبئة التجاور ويحتوي حقل MAC (dmac) MAC صالح للمضيف ب. هذا العنوان هو الذي رأيته في الخطوات 2 و 30 من هذا القسم.**ملاحظة:** عدد و هو 0. إذا كانت الوحدة النمطية للمدخل تحتوي على بطاقة إعادة توجيه موزعة (DFC)، فيجب عليك تسجيل الدخول إلى الوحدة النمطية للحصول على عدد الحزم/وحدات البايت. يناقش قسم <u>تلميحات أستكشاف المشكلات وإصلاحها الأخرى</u> والمشكلات <u>المعروفة</u> هذه العملية.

#### <u>ملاحظات واستنتاجات</u>

كما تشير الخطوة 4 من <u>خطوات أستكشاف الأخطاء وإصلاحها،</u> هناك إدخالان FIB يمكن أن يكونا متطابقين بشكل جيد. وهي:

- إدخال الشبكة، وهو 24/222.222.222.0 في هذه الحالة- يكون هذا الإدخال موجودا دائما ويأتي مباشرة من جدول التوجيه و CEF على MSFC. دائما ما يكون لهذه الشبكة اتصال مباشر في جدول التوجيه.
- إدخال المضيف الوجهة، وهو 2222.222.222 في هذه الحالة قد لا يكون هذا الإدخال موجودا بالضرورة. إذا لم يكن الإدخال موجودا، يستخدم SP إدخال الشبكة، وتظهر هذه الأحداث:يرسل SP الحزمة إلى RP.ينشئ جدول FIB الخاص ب PFC إدخال المضيف مع قناع طول 32. ومع ذلك، ليس لديك بعد تجاور كامل CEF، لذلك يتم إنشاء التجاور باستخدام النوع ومع وصل الحزمة التالية لتلك الوجهة إلى إدخال /22 ومعا، وتنزل الحزمة.في الوقت نفسه، تقوم الحزمة الأصلية التي تم إرسالها إلى RP بتشغيل MSFC لإرسال طلب ARP.اكتمل إدخال ARP عند حل ARP. اكتمل التجاور على RP. يذهب تحديث التجاور إلى SP لإكمال تجاور الموجود.يغير SP تجاور المضيف لعكس عنوان MAC الذي تمت إعادة كتابته. يتغير نوع التجاور إلى الواجهة المتصلة.تحتوي هذه الآلية لتثبيت محاذاة أثناء انتظار تحليل ARP على الاسم "تقييد ARP". يكون تقييد ARP مفيدا لتجنب إعادة توجيه جميع الحزم إلى RP وإنشاء طلبات ARP المتعددة. فقط أول حزم قليلة ترسل إلى RP، وتقوم PFC بإسقاط الباقي حتى اكتمال التجاور.كما تتيح لك كثافة ARP إسقاط حركة المرور التي يتم توجيهها إلى مفيدا لتجنب إعادة يوجيه جميع الحزم إلى RP وإنشاء طلبات ARP المتعددة. فقط أول حزم قليلة ترسل إلى RP، وتقوم PFC بإسقاط الباقي حتى اكتمال التجاور.كما تتيح لك كثافة ARP إسقاط حركة المرور التي يتم توجيهها إلى مضيف غير موجود أو غير مستجيب في شبكة متصلة مباشرة.

عندما تقوم باستكشاف أخطاء الاتصالات بين إثنين من المستخدمين في شبكتي VLAN مختلفتين وإصلاحها، تذكر دائما أنك بحاجة إلى النظر إلى:

- حركة مرور من المضيف A إلى المضيف B باستخدام <u>طريقة أستكشاف الأخطاء وإصلاحها</u> لجعل عنوان IP للوجهة هو المضيف B
- حركة مرور من المضيف (ب) إلى المضيف (أ) باستخدام <u>طريقة أستكشاف الأخطاء وإصلاحها</u> نفسها، ولكن مع الوجهة كمضيف (أ)

تذكر أيضا أن يأخذ الإنتاج على البوابة الافتراضية للمصدر. هذه حركة مرور من المضيف a إلى المضيف b وحركة مرور من المضيف b إلى المضيف a ليست بالضرورة هي نفسها.

## <u>دراسة حالة 2: الاتصال بشبكة بعيدة</u>

في الرسم بياني في هذا قسم، يستضيف a مع عنوان IP من 112.112.112.1 إختبار مضيف ب مع عنوان 222.22.2. مهما، هذا وقت، المضيف b لا يتلقى اتصال مباشر إلى ال A-CAT6500 مفتاح؛ المضيف b على بعد إثنان خطوة موجهة. أنت تستخدم ال نفسه طريقة أن يتبع ال CEF يوجه ممر على ال B-Cat6500 مفتاح.

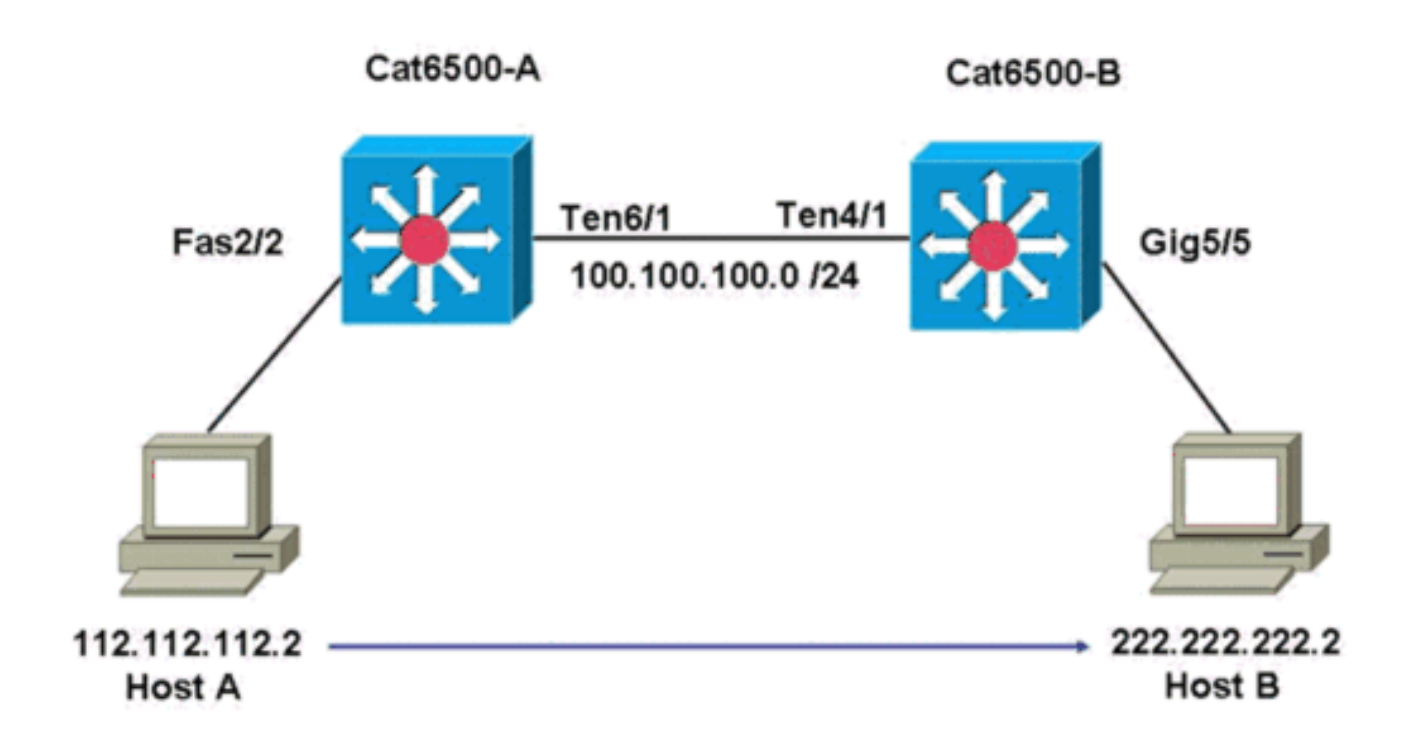

## <u>خطوات أستكشاف الأخطاء وإصلاحها</u>

أكمل الخطوات التالية:

1. للتحقق من جدول التوجيه على Cat6500-A، قم بإصدار هذا الأمر: Cat6500-A#show ip route 222.222.2 Routing entry for 222.222.222.0/24 Known via "ospf 100", distance 110, metric 2, type intra area Last update from 100.100.100.1 on TenGigabitEthernet6/1, 00:00:37 ago :Routing Descriptor Blocks from 222.222.222.1, 00:00:37 ago, via TenGigabitEthernet6/1 ,100.100.100.1 \* Route metric is 2, traffic share count is 1 يمكنك أن ترى من هذا الإخراج أنه، للوصول إلى المضيف B بعنوان P 222.22.222.2 IP، لديك مسار بروتوكول فتح أقصر مسار أولا (OSPF). تحتاج إلى الوصول إلى المضيف باستخدام عنوان 100.100.101 IP، مع TenGigabitEthernet6/1 كالخطوة التالية. أصدرت in order to فحصت ال ARP طاولة على ال RP، هذا أمر:**ملاحظة:** تحقق من إدخال ARP للخطوة2. التالية، **وليس للوجهة النهائية** . Cat6500-A#show ip arp 100.100.100.1 Protocol Address Age (min) Hardware Addr Type Interface 27 00d0.022d.3800 ARPA TenGigabitEthernet6/1 Internet 100.100.100.1 3. للتحقق من جدول CEF وجدول التجاور على RP، قم بإصدار هذا الأمر: Cat6500-A#show ip cef 222.222.22 version 6876, epoch 0, cached adjacency 100.100.100.1 ,222.222.222.0/24 packets, 0 bytes 0 via 100.100.100.1, TenGigabitEthernet6/1, 0 dependencies next hop 100.100.100.1, TenGigabitEthernet6/1 valid cached adjacency يمكنك ملاحظة وجود إدخال CEF لشبكة الوجهة. أيضا، تتطابق نتائج الخطوة التالية مع ما لديك في جدول التوجيه في الخطوة 1. 4. للتحقق من جدول التجاور للخطوة التالية، قم بإصدار هذا الأمر: Cat6500-A#show adjacency detail | begin 100.100.100.1 TenGigabitEthernet6/1 100.100.100.1(9 (IP

packets, 322263310 bytes 2731045 00D0022D3800 00D0048234000800 03:28:41 ARP Epoch: 0 هناك تجاور صالح للخطوة التالية، والغاية {upper}mac address يطابق إدخال ARP في الخطوة 2. 5. للتحقق من جدول FIB على SP، قم بإصدار الأمر التالي: Cat6500-A#show mls cef ip lookup 222.222.222.2 detail Codes: M - mask entry, V - value entry, A - adjacency index, P - priority bit D - full don't switch, m - load balancing modnumber, B - BGP Bucket sel V0 - Vlan 0,C0 - don't comp bit 0,V1 - Vlan 1,C1 - don't comp bit 1 RVTEN - RPF Vlan table enable, RVTSEL - RPF Vlan table select (Format: IPV4\_DA - (8 | xtag vpn pi cr recirc tos prefix (Format: IPV4\_SA - (9 | xtag vpn pi cr recirc prefix M(3203 ): E | 1 FFF 0 0 0 0 255.255.255.0 (V(3203): 8 | 10 0 0 0 0 222.222.222.0 (A:163840 ,P:1,D:0,m:0 ,B:0 يعكس ال fib نفس المعلومات أن أنت تجده في خطوة 3، وأنت تتلقى نفس الخطوة تالي. 6. للتحقق من التجاور على SP، قم بإصدار هذا الأمر: Cat6500-A#show mls cef adjacency entry 163840 detail Index: 163840 smac: 00d0.0482.3400, dmac: 00d0.022d.3800 mtu: 1518, vlan: 1018, dindex: 0x0, 13rw\_vld: 1 format: MAC\_TCP, flags: 0x8408 delta\_seq: 0, delta\_ack: 0 packets: 726, bytes: 85668

**ملاحظة:** عدادات و هي في الوقت الفعلي. عندما تتوقف حركة المرور، تعود العدادات إلى 0.

#### <u>ملاحظات واستئتاجات</u>

تحقق خطوات <u>أستكشاف الأخطاء وإصلاحها هذه</u> من الاتصال على محول A-CAT6500 للوصول إلى شبكة بعيدة. تكون الخطوات مماثلة <u>لخطوات أستكشاف الأخطاء وإصلاحها</u> في القسم <u>دراسة الحالة 1: الاتصال بمضيف في شبكة</u> <u>متصلة مباشرة</u>. ولكن هنالك بعض الاختلافات. في <u>خطوات أستكشاف الأخطاء وإصلاحها</u> ل <u>دراسة الحالة 2: الاتصال</u> <u>يشيكة بعيدة</u>، يلزمك ما يلي:

- تحقق من الوجهة النهائية في جدول توجيه IP وجدول CEF و FIB.تقوم بهذا الإيداع في الخطوات 1 و 3 و 5.
- تحقق من معلومات الخطوة التالية في جدول ARP وجدول التجاور.أنت تقوم بهذا الإيداع في الخطوة 2 و 4.
  - تحقق من التجاور للوجهة النهائية.يمكنك إجراء هذا الفحص في الخطوة 6.

# <u>دراسة الحالة 3: موازنة الأحمال إلى عدة نقلات تالية</u>

## خطوات أستكشاف الأخطاء وإصلاحها

تناقش دراسة الحالة هذه ما يحدث إذا تم توفير عدة نقلات تالية والعديد من المسارات للوصول إلى شبكة الوجهة نفسها.

 فحصت التحشد طاولة in order to حددت أن هناك مختلف مسحاج تخديد وناقلة مختلف تالي يتوفر أن يبلغ ال نفسه غاية عنوان.في قسم نموذج من جدول التوجيه هذا، هناك خطان وخطوتان تاليتان متاحتان للوصول إلى عنوان IP للوجهة 222.222.22: Cat6500-A#show ip route | begin 222.222.220 222.222.220 0
 222.222.222.00
 222.222.222.00
 via 100.100.10, 00:01:40, TenGigabitEthernet6/1 [110/2] via 111.111.111.2, 00:01:40, FastEthernet2/1 [110/2]
 22. تحقق من إدخال ARP لكل من الخطوات الثلاث التالية.أكمل الخطوات التالية: تحقق من جدول ARP

للوجهة.لاحظ أن الوجهة تعرض أيضا إدخالين مختلفين في جدول CEF على RP. يمكن لبرنامج Cisco IOS CEF القيام بمشاركة الأحمال بين المسارات المختلفة. Cat6500-A#show ip cef 222.222.22.2 version 6893, epoch 0 ,222.222.222.0/24 packets, 0 bytes 0 via 100.100.100.1, TenGigabitEthernet6/1, 0 dependencies traffic share 1 next hop 100.100.100.1, TenGigabitEthernet6/1 valid adjacency via 111.111.111.2, FastEthernet2/1, 0 dependencies traffic share 1 next hop 111.111.111.2, FastEthernet2/1 valid adjacency packets, 0 bytes switched through the prefix 0 tmstats: external 0 packets, 0 bytes internal 0 packets, 0 bytes تحقق من إدخالات ARP للنقطتين التاليتين. Cat6500-A#show ip arp 100.100.100.1 Protocol Address Age (min) Hardware Addr Type Interface 13 00d0.022d.3800 ARPA TenGigabit Internet 100.100.100.1 Ethernet6/1 Cat6500-A#show ip arp 111.111.111.2 Protocol Address Age (min) Hardware Addr Type Interface Internet **111.111.111.2** 0 00d0.022d.3800 ARPA FastEthernet2/1 تحقق من التجاورين في جدول تجاور RP. Cat6500-A#show adjacency detail Protocol Interface Address TenGigabitEthernet6/1 100.100.100.1(23 (TP packets, 7371685380 bytes 62471910 00D0022D3800 00D0048234000800 03:34:26 ARP Epoch: 0 FastEthernet2/1 **111.111.111.2**(23 (IP packets, 0 bytes 0 00D0022D3800 Address 00D0048234000800 ARP 03:47:32 Epoch: 0 يجب أن تتطابق المعلومات الواردة في الخطوات 2b و 2c. 3. لاحظ أنه تم تثبيت إدخالين مختلفين ل FIB لنفس الوجهة.يمكن أن يقوم جهاز CEF على PFC بتحميل مشاركة حتى 16 مسار مختلف لنفس الوجهة. الإعداد الافتراضي هو مشاركة حمل IP ل src\_dst. Cat6500-A#show mls cef ip 222.222.22.0 Codes: decap - Decapsulation, + - Push Label Index Prefix Adjacency (Te6/1 , 00d0.022d.3800 (Hash: 007F 222.222.222.0/24 3203 (Fa2/1 , 00d0.022d.3800 (Hash: 7F80 4. تحقق من المسار المحدد الذي يتم إستخدامه لإعادة توجيه حركة المرور.قم بإصدار هذا الامر: Cat6500-A#show ip cef exact-route 111.111.111.2 222.222.22 (TenGigabitEthernet6/1 (next hop 100.100.100.1 : 222.222.22.2 <- 111.111.111.2

# <u>دراسة الحالة 4: التوجيه الافتراضي</u>

مهما كان جدول التوجيه يبدو، هناك دائما إدخال FIB في Supervisor Engine 720 لإعادة توجيه الحزم التي لا تطابق أي إدخال سابق آخر. أصدرت in order to رأيت هذا مدخل، هذا أمر:

Cat6500-A#show mls cef ip 0.0.0.0

 Codes: decap - Decapsulation, + - Push Label

 Index Prefix
 Adjacency

 receive
 0.0.0.0/32
 64

 Fa2/48
 , 000c.3099.373f
 0.0.0.0/0
 134368

 drop
 0.0.0.0/0
 134400

 Sailb: ثلاثة إدخالات. يمكن أن يكون هذا الإعداد الافتراضي من نوعين:

- المسار الافتراضي موجود في جدول التوجيه.
  - <u>لا يوجد مسار افتراضي في جدول التوجيه</u>

#### <u>المسار الافتراضي موجود في جدول التوجيه</u>

أولا، تحقق من وجود مسار افتراضي في جدول توجيه RP. يمكنك إما البحث عن مسار بوجهة 0.0.0.0 أو البحث في جدول التوجيه. يتم تمييز المسار الافتراضي بنجمة (∗). هنا، يظهر المسار الافتراضي أيضا في نص أسود.

```
Cat6500-A#show ip route 0.0.0.0
Routing entry for 0.0.0.0/0, supernet
Known via "static", distance 1, metric 0, candidate default path
Routing Descriptor Blocks
14.1.24.1 *
Route metric is 0, traffic share count is 1
في هذه الحالة، يكون المسار الافتراضي موجودا في جدول توجيه RP ويعرف عبر المسار "" الذي تم تكوينه.
```

**ملاحظة:** سلوك إعادة التوجيه السريع (CEF) هو نفسه بغض النظر عن كيفية تعلم هذا المسار الافتراضي، سواء بواسطة ثابت أو OSPF أو بروتوكول معلومات التوجيه (RIP) أو طريقة أخرى.

حيث يكون لديك مسار افتراضي، يكون لديك دائما إدخال CEF بطول قناع 0. يقوم هذا الإدخال بإعادة توجيه جميع حركة المرور التي لا تطابق أي بادئة أخرى.

#### Cat6500-A#**show mls cef ip 0.0.0.0**

Codes: decap - Decapsulation, + - Push Label Index Prefix Adjacency receive 0.0.0.0/32 64 **Fa2/48 , 000c.3099.373f 0.0.0.0/0 134368** drop 0.0.0.0/0 134400

يستعرض CEF FIB بشكل تسلسلي لكل حزمة ويبدأ بأطول تطابق أولا. لذلك، هذا التقصير FIB فقط لإستعمال مع ربط أي ما من مطابقة آخر عثر عليه.

#### <u>لا يوجد مسار افتراضي في جدول التوجيه</u>

Cat6500-B#**show ip route 0.0.0.0** 

Network not in table %

إذا لم تكن هناك مسارات افتراضية في جدول التوجيه، فلا يزال هناك إدخال FIB بطول القناع 0 في Supervisor Engine (محرك المشرف) 720. يكون إدخال FIB هذا للاستخدام مع حزمة لا تطابق أي إدخال آخر في FIB، ونتيجة لذلك، يتم إسقاطه. هذا الإسقاط مفيد لأنه ليس لديك أي مسارات افتراضية. لا حاجة إلى إعادة توجيه هذه الحزم إلى RP، والذي يسقط الحزم على أي حال. إذا كنت تستخدم إدخال FIB هذا، فإنك تضمن إسقاط هذه الحزم غير المفيدة في الأجهزة. يتجنب هذا الإسقاط الاستخدام غير الضروري ل RP. ومع ذلك، إذا كانت الحزمة ولى عام الم 0.0.00 بشكل محدد، فإن تلك الحزمة تنتقل إلى RP.

Cat6500-B#**show mls cef ip 0.0.0.0** 

Codes: decap - Decapsulation, + - Push Label Index Prefix Adjacency receive 0.0.0.0/32 67 drop 0.0.0.0/0 134400

**ملاحظة:** في الحالة النادرة التي يكون فيها جدول FIB ممتلئا، يظل إدخال إسقاط FIB موجودا. ومع ذلك، بدلا من إسقاط الحزم التي تطابق الإدخال، تنتقل الحزم إلى RP. يحدث هذا فقط عندما يكون هناك أكثر من 256000 بادئة في FIB وهناك مساحة غير كافية لجدول التوجيه الكامل.

# <u>تلميحات أستكشاف المشكلات وإصلاحها الأخرى والمشكلات المعروفة</u>

#### يطاقات خطوط تستند إلى DFC

إذا كانت وحدة المدخل النمطية لحركة مرور البيانات هي بطاقة خط مستندة إلى DFC، يتم إتخاذ قرار إعادة التوجيه محليا على الوحدة النمطية. للتحقق من عدادات حزم الأجهزة، قم بإجراء تسجيل دخول عن بعد إلى الوحدة النمطية. بعد ذلك، قم بإصدار الأوامر، كما يوضح هذا القسم.

أستخدم كمثال <u>لدراسة الحالة 2: الاتصال بشبكة بعيدة</u>. بالنسبة CAT6500-B، تأتي حركة مرور داخل الوحدة النمطية 4، والتي تحتوي على DFC. قم بإصدار هذا الأمر لتسجيل الدخول عن بعد إلى الوحدة النمطية:

> Cat6500-B**#remote login module 4** ... Trying Switch Entering CONSOLE for Switch Type "^C^C^C" to end this session Cat6500-B-dfc4# بعد ذلك، يمكنك التحقق من معلومات CEF FIB على الوحدة النمطية.

> Cat6500-B-dfc4**#show mls cef adjacency entry 294912 detail** Index: 294912 smac: 00d0.022d.3800, dmac: 0011.5c85.85ff mtu: 1518, vlan: 1021, dindex: 0x0, l3rw\_vld: 1 format: MAC\_TCP, flags: 0x8408 delta\_seq: 0, delta\_ack: 0 **packets: 4281043, bytes: 505163074**

#### <u>تعطيل توجيه IP</u>

في cisco ios برمجية إطلاق 12.1(E(20) وفيما بعد، أزلت الدعم لعجز ip تحشد ل لمادة حفازة 6500 sery مفتاح. لا يمكنك تعطيل توجيه IP في هذه المحولات، كما يوضح هذا المثال:

Cat6500(config)#**no ip routing** Cannot disable ip routing on this platform

الأمر no ip routing هو أمر برنامج Cisco IOS software يتم إستخدامه لتعطيل توجيه IP على موجهات Cisco IOS. عادة، يتم إستخدام هذا الأمر على الموجهات الطرفية المنخفضة.

يتم قبول الأمر **no ip routing** فقط إذا كان الأمر **service internal** قد تم تمكينه بالفعل على المحول. ومع ذلك، لا يتم حفظها في التكوين وتفقد بمجرد إعادة تحميل المحول. توصي Cisco بعدم تعطيل توجيه IP على محولات Catalyst 6000/6500 Series Switches التي تعمل ببرنامج Cisco IOS System.

كحل بديل لهذه المشكلة، أستخدم الأمر ip route 0.0.0.0*0 a.b.c.d*. في هذا الأمر، a.b.c.d هو عنوان IP الخاص بالبوابة الافتراضية. لا يتم إستخدام عملية التوجيه إذا كان كلا العنصرين صحيحين:

- أنت تستخدم ال **switchport** أمر in order to شكلت all the قارن في المفتاح بما أن L2 ميناء.
  - لا توجد واجهات ظاهرية محولة (SVIs) (واجهات VLAN) تم تكوينها في المحول.

#### <u>الفرق بين IP CEF و MLS CEF</u>

يختلف إخراج show mls cef exact-route *source-ip address dest-ip address* وshow ip cef exact-route وshow ip cef *source-ip address dest-ip address* لأن الحزم يتم تحويلها عند إستخدام ip cef، والحزم يتم تحويلها إلى أجهزة عند إستخدام MLS CEF. لأن معظم الحزم يتم تحويلها إلى أجهزة، فإن الأمر الأفضل لعرض الخطوة التالية للوصول إلى الوجهة هو show mls cef exact-route *source-ip address dest-ip address* .

## <u>معلومات ذات صلة</u>

- <u>أستكشاف أخطاء توجيه IP للبث الأحادي التي تتضمن CEF على محولات Catalyst 6500/6000 Series CatOS System</u> Switches مع محرك مشرف 2 وبرنامج CatOS System
- <u>تكوين IP MLS واستكشاف أخطائه وإصلاحها على محولات Catalyst 6500/6000 Switches باستخدام</u> <u>MSFC</u>
  - <u>صفحات دعم منتجات شبكة LAN</u>
    - <u>صفحة دعم تحويل شبكة LAN</u>
      - <u>الأدوات والموارد</u>
  - <u>الدعم التقني والمستندات Cisco Systems</u>

ةمجرتاا مذه لوح

تمجرت Cisco تايان تايانق تال نم قعومجم مادختساب دنتسمل اذه Cisco تمجرت ملاعل العامي عيمج يف نيم دختسمل لمعد يوتحم ميدقت لقيرشبل و امك ققيقد نوكت نل قيل قمجرت لضفاً نأ قظعالم يجرُي .قصاخل امهتغلب Cisco ياخت .فرتحم مجرتم اممدقي يتل القيفارت عال قمجرت اعم ل احل اوه يل إ أم اد عوجرل اب يصوُتو تامجرت الاذة ققد نع اهتي لوئسم Systems الما يا إ أم الا عنه يل الان الانتيام الال الانتيال الانت الما